# Gyorsindítás

Ellenőrizze, hogy megvan-e az 1. ábra által bemutatott összes tartozék. (A csomagban található címkék eltérőek lehetnek.)

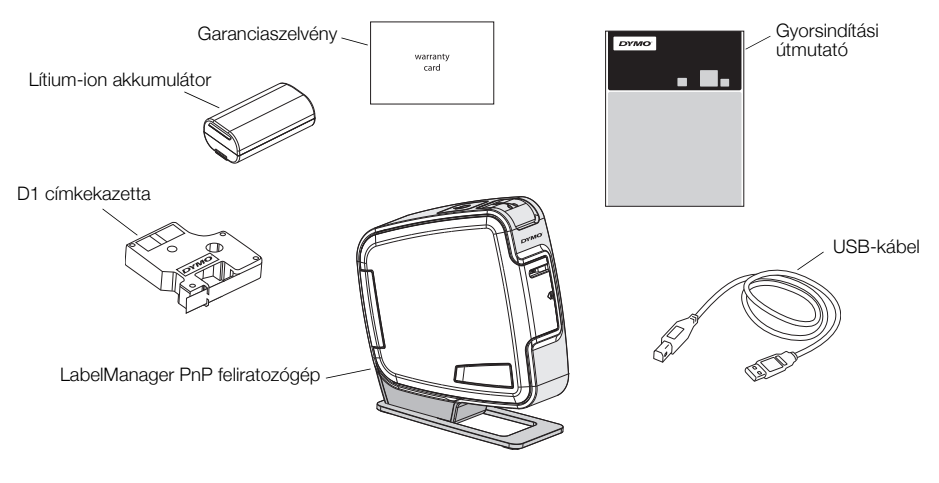

1. ábra

Ismerkedjen meg a 2. ábra elemeivel.

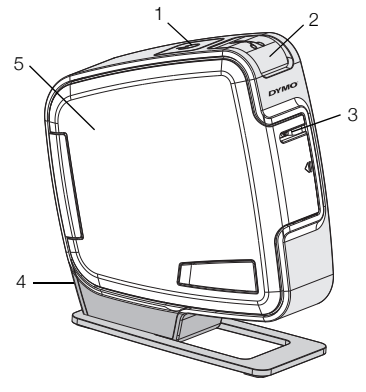

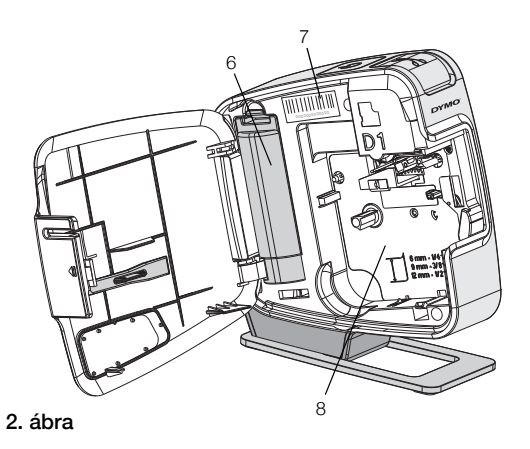

- 1 Be-/kikapcsoló gomb/Állapotjelző fény
- 2 Szalagvágó gomb
- 3 Címkekiadó nyílás

- 4 USB-port
- 5 Oldalsó fedél
- 6 Akkumulátortartó rekesz
- Sorozatszám-címke
- 8 Címketartó

7

## Az akkumulátor behelyezése

A feliratozógép lítium-ion akkumulátorral működik.

#### Az akkumulátor behelyezése

- 1 Nyissa fel a feliratozógép oldalsó fedelét.
- 2 Nyissa fel az akkumulátortartó rekesz ajtaját. Lásd: 3. ábra.
- 3 Helyezze be az akkumulátort a rekeszbe az ábrán látható módon.
- 4 Zárja vissza az akkumulátortartó rekesz ajtaját.
- 5 Zárja vissza a feliratozógép oldalsó fedelét.

3. ábra

**MEGJEGYZÉS** Ha a feliratozógépet huzamosabb ideig nem használja, vegye ki az akkumulátort.

# A címkekazetta behelyezése

A feliratozógép DYMO D1 címkekazettákkal működik.

# A címkekazetta behelyezése

- 1 Nyissa fel a feliratozógép oldalsó fedelét.
- 2 Ellenőrizze, hogy a szalag és a festékszalag elég feszes-e a kazetta kimenő nyílásánál, továbbá, hogy a szalag áthalad-e a címkevezetők között.

Szükség esetén forgassa el a szalagyisszacsévélő orsót balról jobbra a festékszalag meghúzásához.

- 3 Illessze be a kazettát, és nyomja le erősen, amíg be nem kattan a helyére. Lásd: 5. ábra.
- 4 Zárja vissza a feliratozógép oldalsó fedelét.

A vágókés rendkívül éles. A címkekazetta cseréje során tartsa távol ujjait és más testrészeit a vágókéstől, és ne nyomja meg a középső gombot.

# A feliratozógép csatlakoztatása a számítógéphez

A feliratozógépet a hátoldalán található USB-csatlakozóval lehet a számítógéphez csatlakoztatni. A feliratozógép külön szoftverek vagy illesztőprogramok telepítése nélkül használható a számítógéppel.

#### A feliratozógép csatlakoztatása a számítógéphez

- Csatlakoztassa az USB-kábelt a feliratozógép hátoldalán található USB-porthoz. Lásd: 6. ábra.
- 2 Csatlakoztassa az USB-kábel másik végét a számítógép szabad USB-portjához.

MEGJEGYZÉS A feliratozógépet tápfeszültséget biztosító USB-porthoz kell csatlakoztatni Ha a készüléket tápfeszültséget nem biztosító, például egyes Macintosh billentyűzeteken található USB-porthoz vagy

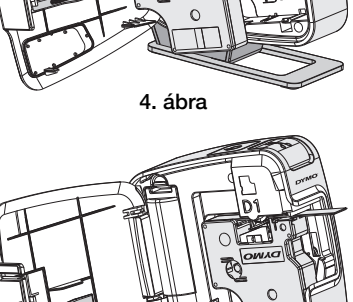

Címkevezetők

Szalagyisszacsévélő

orsó

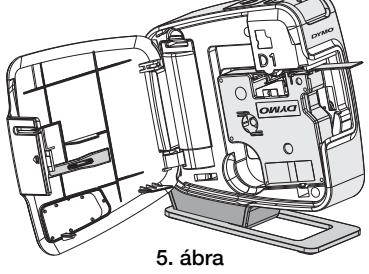

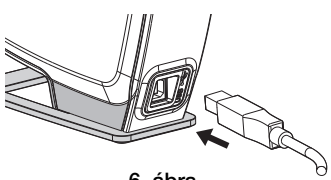

tápfeszültséget nem biztosító USB-elosztóhoz csatlakoztatja, akkor előfordulhat, hogy a feliratozógép nem tölt vagy nem működik megfelelően.

# A beépített szoftver futtatása

A beépített szoftver a feliratozógépben található, ezért nem szükséges a telepítése.

#### A szoftver futtatása Windows® operációs rendszer alatt

1 Szükség esetén, kapcsolja be a feliratozógépet a be-/kikapcsoló gomb megnyomásával.

A szoftver a Windows Automatikus futtatás szolgáltatás beállításaitól függően automatikusan elindulhat.

- 2 Amennyiben a szoftver nem indul el automatikusan, kövesse az alábbi utasításokat:
  - Az Automatikus futtatás vagy Automatikus lejátszás párbeszédpaneljének megjelenésekor kövesse a képernyőn megjelenő utasításokat a J DYMO Label Light szoftver elindításához.
  - Ha nem jelenik meg az automatikus futtatás párbeszédablak, nyissa meg a Sajátgép→DYMO PnP mappát, majd kattintson a J DYMO Label Light.exe elemre.

#### A szoftver futtatása Mac OS® operációs rendszer alatt

1 Szükség esetén, kapcsolja be a feliratozógépet a be-/kikapcsoló gomb megnyomásával.

Az asztalán megjelenik a DYMO PnP kötet.

- 2 A kötet megnyitásához kattintson kétszer a DYMO PnP elemre.
- 3 A szoftver futtatásához kattintson kétszer a 🗾 ikonra.

# A feliratozógép leválasztása a számítógépről

#### A feliratozógép leválasztása a számítógépről

- 1 (Csak Mac rendszer esetén) A **DYMO PnP** kötetet húzza a törölt elemek mappába.
- 2 A feliratozógép kikapcsolásához nyomja meg a be-/kikapcsoló gombot.
- 3 Válassza le az USB-kábelt a számítógépről.

# Címkék nyomtatása a beépített szoftverrel

A következő ábrán a címkekészítő szoftver számos funkciója közül látható néhány.

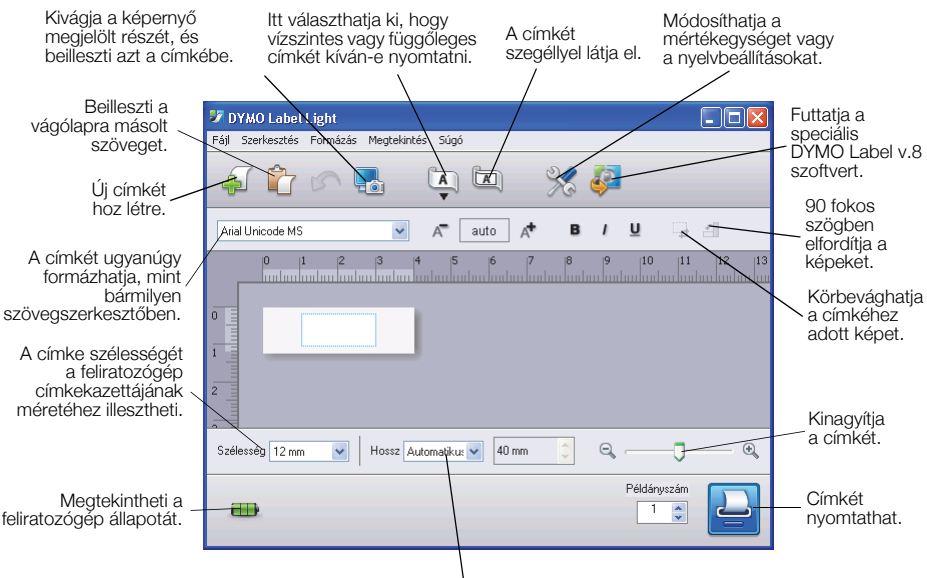

Választhat adott címkehosszt a címkéhez vagy beállíthatja, hogy a címke mérete automatikusan a szöveg hosszához igazodjon.

#### Az első címke nyomtatása

- 1 Kattintson egyszer a címke szövegmezőjébe, és írja be a kívánt szöveget.
- 2 Kattintson a 🕘 pontra a címke nyomtatásához.
- 3 Nyomja le a feliratozógép vágókés gombját a címke levágásához.

#### Kép rögzítése és beillesztése az Asztalról

- 1 Kattintson a 🔚 elemre az eszköztáron.
- 2 Az egérmutató segítségével válassza ki a kivágni kívánt részt.

A kivágott részt beszúrhatja a címkére.

A speciális formázási funkciók használatához kattintson a beépített szoftver ↓ elemére. Ezzel letöltheti a DYMO Label<sup>™</sup> v.8 szoftvert a DYMO honlapról, és telepítheti.

# A feliratozógép karbantartása

# Az akkumulátor töltése

A feliratozógép részben feltöltött lítium-ion akkumulátorral kerül forgalomba. Az akkumulátor számítógépről tölthető az USB-csatlakozón keresztül.

**MEGJEGYZÉS** A feliratozógépet tápfeszültséget biztosító USB-porthoz kell csatlakoztatni Ha a készüléket tápfeszültséget nem biztosító, például egyes Macintosh billentyűzeteken található USB-porthoz vagy tápfeszültséget nem biztosító USB-elosztóhoz csatlakoztatja, akkor előfordulhat, hogy a feliratozógép nem tölt vagy nem működik megfelelően.

A feliratozógép állapota a szoftver ablakának bal alsó sarkában jelenik meg. A következő táblázat ismerteti a feliratozógép lehetséges állapotait.

| 98555 | A feliratozógép csatlakoztatva van, és az akkumulátor<br>töltődik        |
|-------|--------------------------------------------------------------------------|
|       | A feliratozógép csatlakoztatva van, és az akkumulátor<br>nem töltődik    |
| ***   | A feliratozógép nincs csatlakoztatva                                     |
|       | A feliratozógép csatlakoztatva van, és probléma van az<br>akkumulátorral |

#### Az akkumulátor töltése

- 1 Győződjön meg arról, hogy az USB-kábel csatlakoztatva van a feliratozógéphez és a számítógéphez is.
- 2 Szükség esetén nyomja meg a feliratozógép bekapcsológombját, és kezdje meg az akkumulátor töltését.

# A feliratozógép tisztítása

A feliratozógép használatát sokáig élvezheti, mindemellett igen kevés törődést igényel. A megfelelő működés érdekében időről időre tisztítsa meg a feliratozógépet. A címkekazetta cseréje során minden alkalommal tisztítsa meg a vágókést.

#### A szalagnyomtató-fej tisztítása

- Nyissa fel a feliratozógép oldalsó fedelét. 1
- 2 Távolítsa el a címkekazettát.
- 3 Egy kis méretű, lágy ecsettel vagy pamutdarabbal törölje át a címketartó belsejét, eltávolítva a papírport és az esetleges szennyeződéseket.
- 4 Vegye ki a tisztítószerszámot a fedél mögül. Lásd: 7. ábra. Ha nincs tisztítószerszáma, forduljon a DYMO Ügyféltámogatáshoz (http://support.dymo.com).

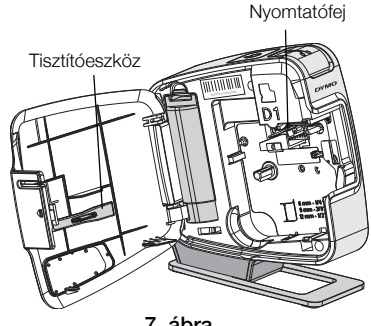

7. ábra

5 Óvatosan törölje le a nyomtatófejet a tisztítóeszközzel.

Tisztítás közben legyen óvatos, ugyanis a nyomtatófej rendkívül érzékeny.

6 Helyezze vissza a tisztítószerszámot és a címkekazettát, majd zárja le az oldalsó fedelet.

## A vágókés tisztítása

- Nyissa fel a feliratozógép oldalsó fedelét. 1
- 2 Távolítsa el a címkekazettát.
- 3 Nyomja meg a szalagvágó gombot. Lásd: 8. ábra. A vágópenge kitolódik a helyéről.
- 4 A penge mindkét oldalának megtisztításához használjon vattát és alkoholt.

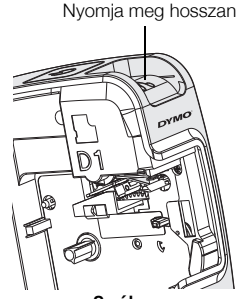

8. ábra

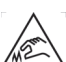

A vágókés rendkívül éles. A vágókés tisztítása során kerülje a vágókés érintését.

5 A penge megtisztítása után engedje el a szalagvágó gombját, ezután a penge visszatér alaphelyzetbe.

# Hibakeresés

Ha a feliratozógép használata során valamilyen problémával szembesül, tekintse át az alábbi lehetséges megoldásokat.

| Probléma/Hibaüzenet                                         | Megoldás                                                                                                    |
|-------------------------------------------------------------|----------------------------------------------------------------------------------------------------|
| Gyenge nyomtatási minőség                                   | Győződjön meg arról, hogy a címkekazetta megfelelően van behelyezve.                                                                                    |
|                                                             | Tisztítsa meg a nyomtatófejet. Lásd: A feliratozógép tisztítása.                                                                                        |
|                                                             | Cserélje ki a címkekazettát.                                                                                                    |
| Gyenge vágóteljesítmény                                     | Tisztítsa meg a vágópengét. Lásd: A feliratozógép tisztítása.                                                                                           |
| A nyomtató nincs csatlakoztatva,<br>vagy ki van kapcsolva   | A feliratozógép nincs csatlakoztatva, vagy ki van kapcsolva. Győződjön meg arról, hogy az USB-kábel csatlakoztatva van, és a nyomtató be van kapcsolva. |
| Nyomtatóhiba                                                | Győződjön meg arról, hogy a címkekazetta megfelelően van behelyezve, nincs beakadt címke, és a kazetta nem üres.                                        |
| Az akkumulátor nincs eléggé feltöltve<br>a nyomtatáshoz     | Az akkumulátor nincs eléggé feltöltve a nyomtatáshoz.<br>Töltse fel az akkumulátort, és nyomtassa újra a címkét.                                        |
| Az akkumulátor nem működik<br>megfelelően                   | Ellenőrizze, hogy az akkumulátor megfelelően van-e<br>behelyezve. Ha ez nem segít, lépjen kapcsolatba az<br>ügyfélszolgálattal.                         |
| Az akkumulátor nem töltődik                                 | Győződjön meg arról, hogy a feliratozógép táplálást adó USB-porthoz van csatlakoztatva.                                                                 |
| Az akkumulátor lemerülőben van, vagy nincs eléggé feltöltve | A töltés elkezdéséhez csatlakoztassa a feliratozógépet egy táplálást adó USB-porthoz.                                                                   |

Ha további segítségre van szüksége, látogasson el a DYMO webhely ügyfélszolgálati oldalára a **www.dymo.com** címen.